## Disabling the Pop-up Blocker: Safari (on Mac/Apple)

1) In the top left hand side of the window, click on the **Safari** menu, and choose **Preferences...** 

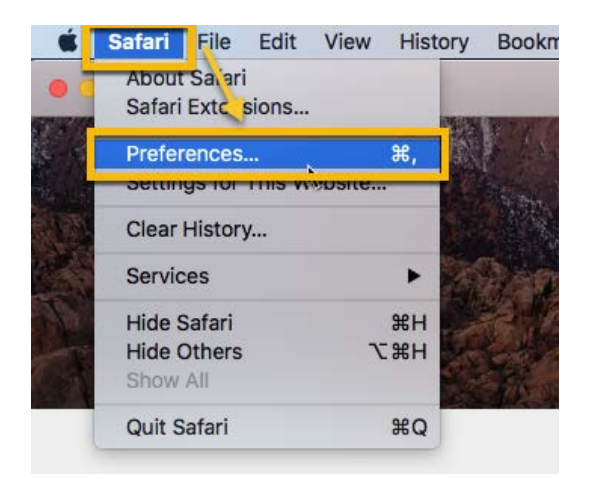

2) Click on the **Security** menu at the top of the window, un-check "Block popup Windows."

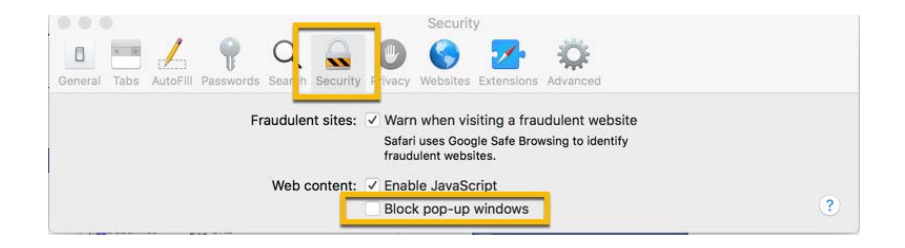

3) Next choose the **Privacy** menu at the top of the Window and un-check "Prevent cross-site tracking."

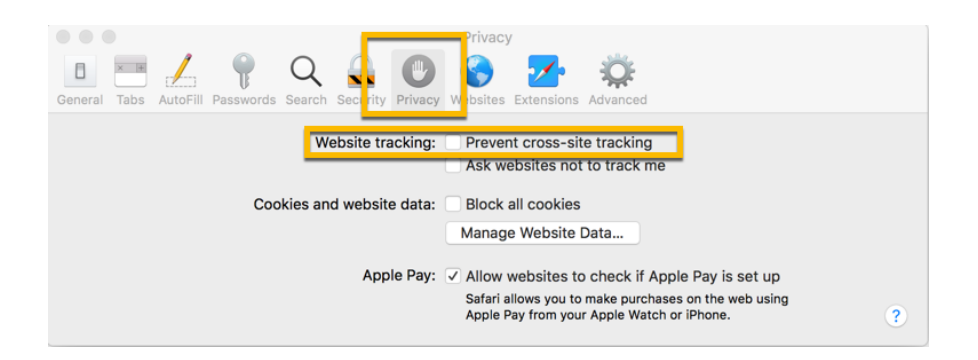